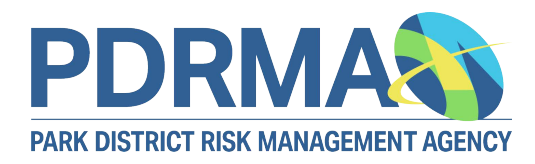

## Website User Guide: Creating a User Account

Creating a PDRMA website account gives you access to an extensive library of resources and training. There are three steps involved in creating an account:

- 1. You complete and submit a registration form online. The steps below walk through that process.
- 2. Your Safety Coordinator verifies you. Once you submit your registration form, we email your Safety Coordinator, who will verify your employment.
- 3. You receive an email notifying you that you may log into your account.

**NOTE**: When you log in, please click **Online Learning Center (OLC)** under the **Training** menu. You will not appear in your Safety Coordinator's list of people to enroll in eLearning courses until you have visited the OLC homepage at least once.

If you have any questions, email info@pdrma.org.

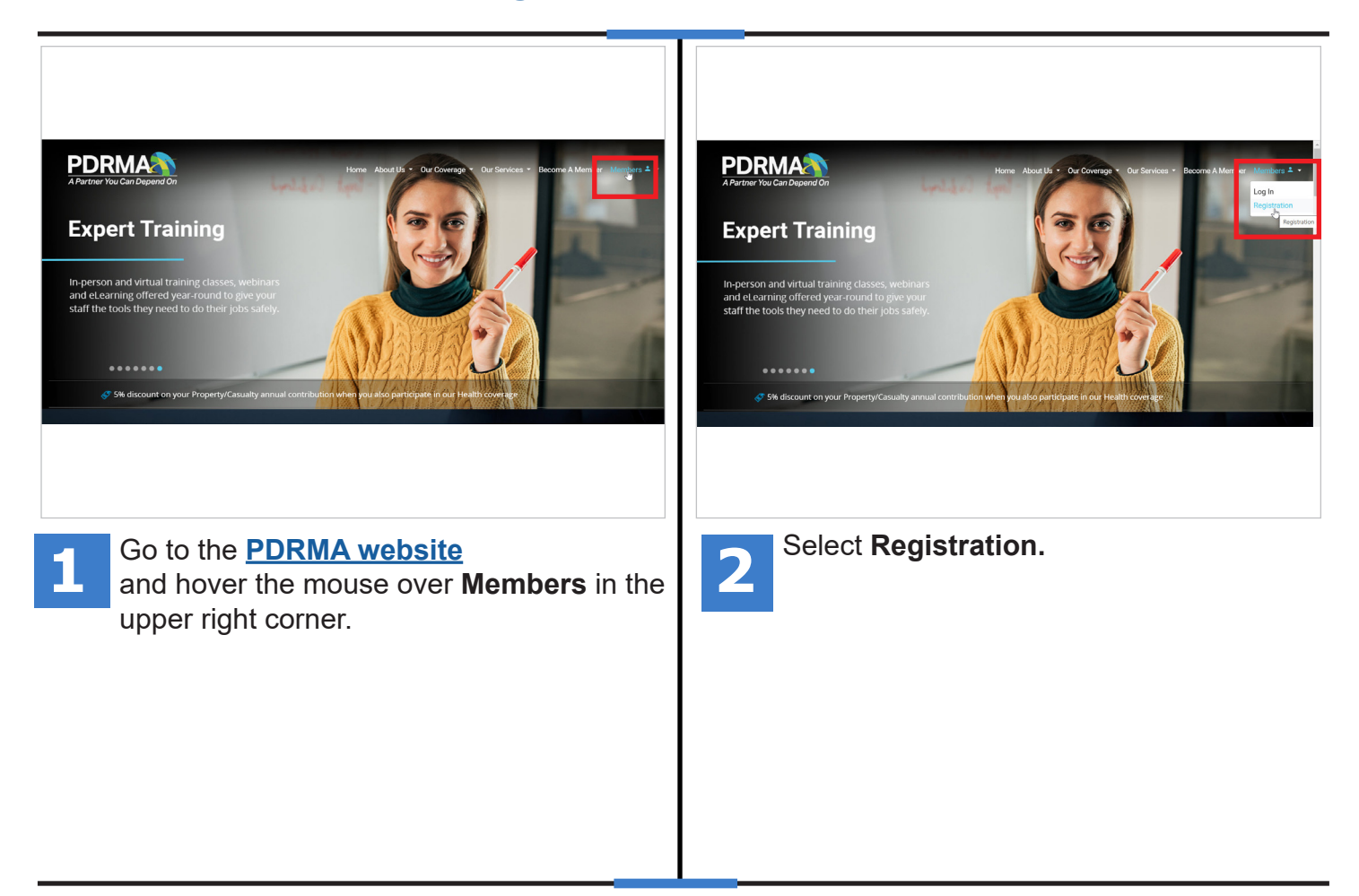

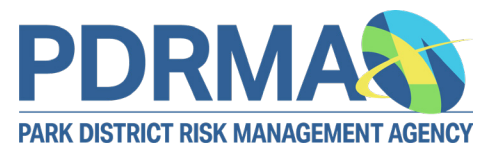

## **Creating a User Account**

| <form></form>                                                                                                    | Last Name Preferred Name Health Program Dependents Registering for PATH Access Check this box if you are a dependent of someone who works for one of our members and have your health coverage through the PDBMA Health Program. * Primary Department * Job Title Dese choose a password that meets the following specifications: • Minimum of six characters. * Check this box if you are a dependent of someone who works for one of our members and have your health coverage through the PDBMA Health Program. * Primary Department * Job Title Dese choose a password that meets the following specifications: • Minimum of six characters. * Check this box if you are a dependent of someone who works for one of our members and have your health coverage through the PDBMA Health Program. Prese choose a password that meets the following specifications: • List Name Prese choose a password that meets the following specifications: • First Name Prese choose a password that meets the following specifications: • State and a first of the DDBMA Health Program. Prese choose a password that meets the following specifications: • State and a first of the program. • Check this box if you are a dependent of someone who works for one of our members and have your health coverage through the PDBMA Health Program. • Check this box if you are a dependent of someone who works for one of our members and have your health coverage through the PDBMA Health Program. • Check this box if you are a dependent of someone who works for one of our members and have your health coverage through the PDBMA Health Program. • Check this box if you are a dependent of someone who works for one of our members and have your health coverage through the PDBMA Health Program. • Check this box if you are a dependent of someone who works for one of our members and have your health coverage through the |
|----------------------------------------------------------------------------------------------------|----------------------------------------------------------------------------------------------------|
| 3 Fill in the Registration form. Select your agency name from the drop-down menu.                                                                                                    | If the agency you select participates in<br>PDRMA Health, a field appears asking<br>if you are a dependent of someone who<br>works at the agency. If you check that box, two<br>fields appear. Enter the first and last name of the<br>person through whom you have health coverage.                                                                                                    |
| <section-header></section-header>                                                                                                    | Verweitereitereit       Image: Consultation         Charles with our team of habouse attorneys for more types with no additional less       Image: Consultation         Verweitereitereitereitereitereitereiterei                                                                                                    |
| After you complete all the required fields,<br>click <b>Submit Registration Form</b> . Your<br>agency's Safety Coordinator, or PDRMA's<br>Health Program Team for Health-only members,<br>receives an email, so they can verify you. Allow<br>up to two days for this. Once you are verified, you<br>receive an email confirming your account. | On the <u>website</u> , select Login under<br>Members. Log in with the email address<br>and password you entered in the<br>registration form. NOTE: After you log in, click<br>Online Learning Center (OLC) under the<br>Training menu to ensure you appear in your<br>Safety Coordinator's list to enroll in eLearning.<br>(Not necessary for health dependents.)                                                                                                    |